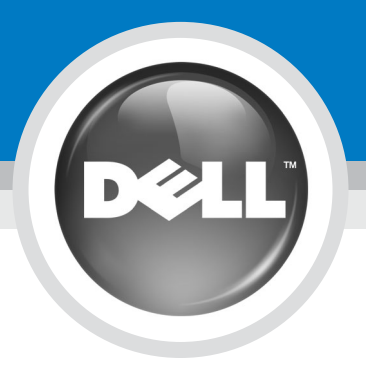

## Setting up Your Dell W2600 26" Wide LCD Monitor (With TV Functionality) Dell W2600 26 インチワイド液晶モニタ(TV 機能付)のセットアップ

Before you set up and operate your Dell<sup>™</sup> wide LCD monitor, see the safety instructions in the Product Information Guide. Also, see your Owner's Manual for a complete list of features.

Dell<sup>™</sup> ワイド液晶モニタ をセットアッ プしご使用になる前に、『製品情報 ガイド』にある「安全にお使いいただ くために」の項を参照してください。 また、全機能についての説明は『オー ナーズマニュアル』を参照してくだ さい.

警告:

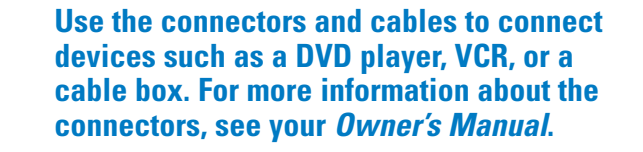

コネクタやケーブルを使用して DVD プレー ヤー、ビデオデッキ、ケーブルテレビチュー ナーなどの周辺機器を接続します。コネクタ の詳細については、『オーナーズマニュアル』 を参照してください。

b

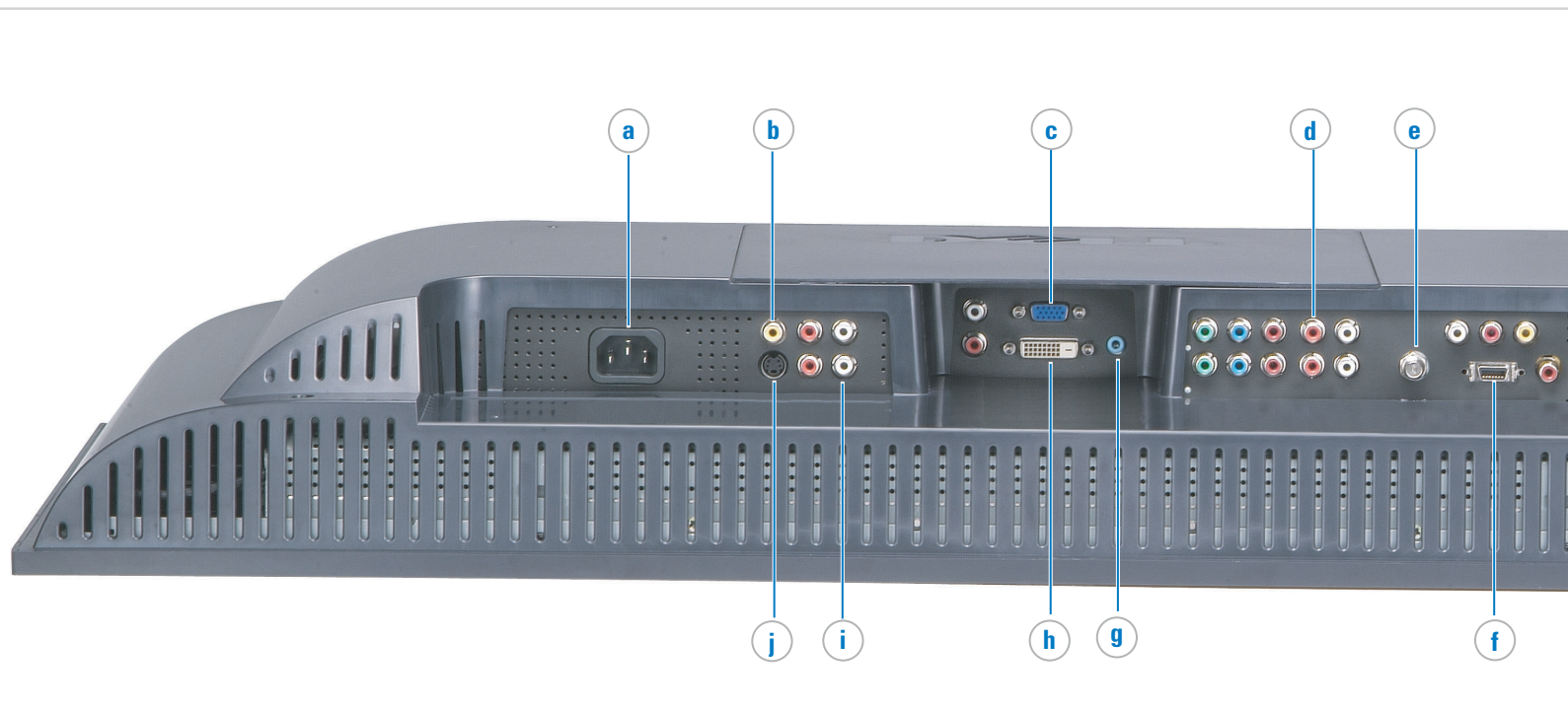

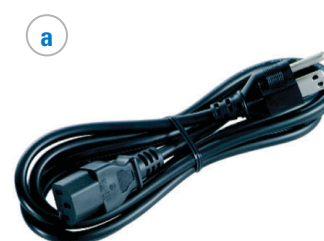

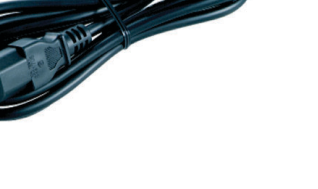

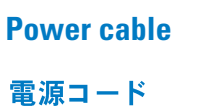

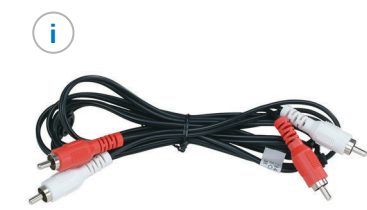

Use audio cables when you use the S-Video , or **DVI** video cables.

S-Video または DVI ケー ブルを使用するときは オーディオケーブルを 使用します。

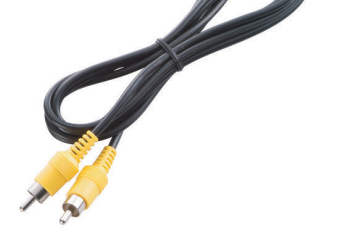

Use the composite cable to connect devices such as a DVD player, VCR, or cable box.

コンポジットケーブルを 使用してDVD プレーヤー、 ビデオデッキ、ケーブル テレビチューナーなどの 周辺機器を接続します。

Use VGA cable to connect your computer.

C

VGA ケーブルを使用して お使いのコンピュータに 接続します。

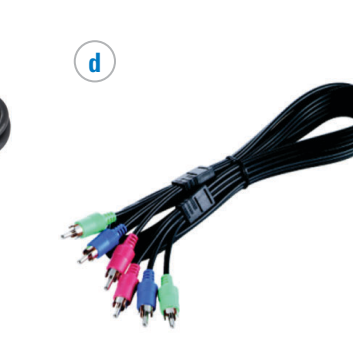

Use the component cables

to connect devices such

as a DVD player, VCR, or

cable box. This cable is

コンポーネントケーブルを

使用してDVD プレーヤー、

ビデオデッキ、ケーブル

テレビチューナーなどの

周辺機器を接続します (コンポーネントケーブル は本製品には含まれま

not included.

せん)。

(e)

Use the coaxial cable to connect cable. This cable is not included.

同軸ケーブルを使用してケ ーブルを接続します(同軸 ケーブルは本製品には含ま れません)。

 $(\mathbf{f})$ 

Use the D4 cables to connect devices such as a **DVD** player, VCR. This cable is not included.

D4 ケーブルを使用して DVD プレーヤーやビデオ デッキなどの周辺機器を 接続します(D4 ケーブル は本製品には含まれま せん)。

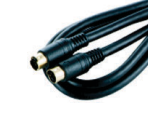

(j)

g

**Use S-Video cable to** connect devices such as a DVD player, VCR, or cable box.

S-Video ケーブルを使用し てDVD プレーヤー、 ビデオデッキ、ケーブル テレビチューナーなどの 周辺機器を接続します。

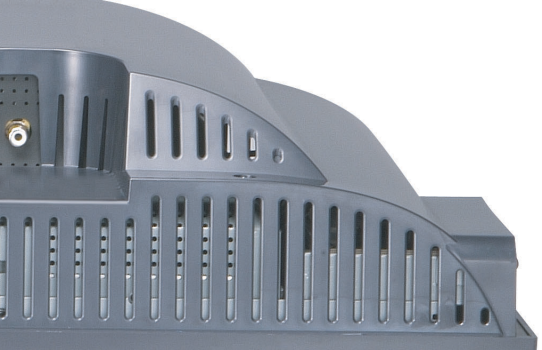

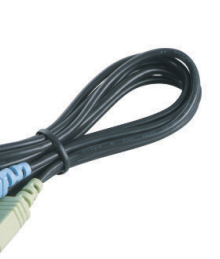

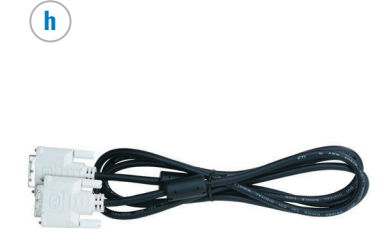

Use Audio cable to connect your computer.

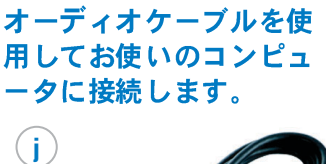

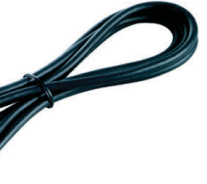

Use the DVI cables to connect devices such as a DVD player.

DVI ケーブルを使用して **DVD**  $\mathcal{T} \mathcal{V} - \mathcal{V} - \mathcal{V} \mathcal{V}$ 周辺機器を接続します。

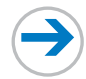

Setting up Your Dell W2600 26" Wide LCD Monitor (With TV Functionality) Dell W2600 26 インチワイド液晶モニタ(TV 機能付)のセットアップ

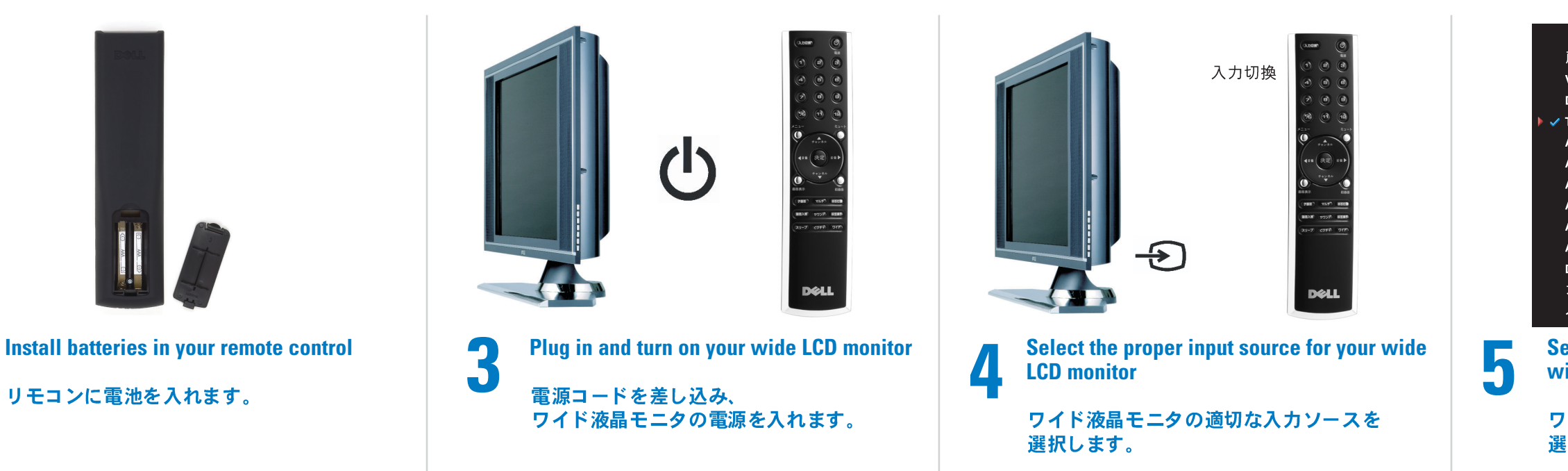

## Additional tips for setting up and using your Dell W2600 26" Wide LCD Monitor (With TV Functionality) Dell W2600 26 インチワイド液晶モニタ(TV 機能付)のセットアップのヒント

To access the on-screen-display (OSD) and adjust the settings for your wide LCD monitor, including selecting the correct input source, press Menu on the remote control. For additional information about the **OSD**, see your *Owner's Manual*.

オンスクリーンディスプレイ (OSD) にアクセスしてワ イド液晶モニタの設定を調整したり、正しい入力ソース を選択するには、リモコンの [メニュー] を押します。 OSD の詳細については、『オーナーズマニュアル』を参 照してください。

Select the proper input source based on which connectors you used.

- VGA— VGA connector on the bottom of the wide LCD monitor
- DVI DVI-HDCP connector on the bottom of the wide LCD monitor
- TV ANT/Cable connector on the bottom of the wide LCD monitor
- AV1 Composite connector on the side of the wide LCD monitor
- AV2 Composite connector on the bottom of the wide LCD monitor
- AV3 S-Video connector on the side of the wide LCD monitor
- AV4 S-Video connector on the bottom of the wide LCD monitor
- AV5 Component connector on the bottom of the wide LCD monitor
- AV6 Component connector on the bottom of the wide LCD monitor
- D4 D4 Connector on the bottom of the wide LCD monitor

使用したコネクタによって適切な入力ソースを 選択します。

VGA — ワイド液晶モニタの下部にある VGA コネクタ DVI — ワイド液晶モニタの下部にある DVI-HDCP コネクタ TV --- ワイド液晶モニタの下部にあるアンテナ / ケーブルコネクタ AV1 — ワイド液晶モニタの側部にあるコンポジットコネクタ AV2 --- ワイド液晶モニタの下部にあるコンポジットコネクタ AV3 — ワイド液晶モニタの側部にある S-Video コネクタ AV4 — ワイド液晶モニタの下部にある S-Video コネクタ AV5 --- ワイド液晶モニタの下部にあるコンポーネントコネクタ AV6 --- ワイド液晶モニタの下部にあるコンポーネントコネクタ D4 — ワイド液晶モニタの下部にある D4 コネクタ

If you connected your wide LCD monitor using the **ANT/Cable connector, select TV from the Input Select** menu. After you select the input source, select Setup from the Main Menu and then select Channel Setup.

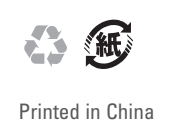

Information in this document is subject to change © 2004 Dell Inc. All rights reserved. Reproduction in any manner whatsoever without the written permission of Dell Inc. is strictly forbidden. Dell and the DELL logo are trademarks of Dell Inc. Dell ietary interest in the marks and names of others. August 2004

ここ に記 載され てい る内容 は 、予告 なく 変更さ れる ことが あ ります。 © 2004 Dell Inc. All rights reserved. Dell Inc. の書面による許諾のない複写はいかなる形態におい ても 厳重 に禁じ られ ています。 Dell および Dell の口ゴは、Dell Inc. の商標です。上記以外の マークおよび寝衣裳は、一切 Dell Inc. に所属するものではあ りません。 2004 年8 月

入力の選択 戻る VGA DVI 🗸 т v AV1 (コンポジット 1) AV2 (コンポジット 2) AV3 (S-VIDEO 1) AV4 (S-VIDEO 2) AV5 (コンポーネント 1) AV6 (コンポーネント 2) D4 カードリーダ 入力の表示 すべて 💿 アクティブ Select the proper input source for your wide LCD monitor

ワイド液晶モニタの適切な入力ソースを 選択します。

アンテナ/ケーブルコネクタを使用してワイド液晶 モニタを接続した場合は、[入力の選択] メニューから [TV] を選択します。入力ソースを選択したら、[メイン メニュー]で[セットアップ]を選択し、次に[チャンネ ルセットアップを選択します。